# How to... Access CUE Remote Desktop Services

#### **Overview**

An avid advocate of location independent working Coventry University Enterprises Ltd supports remote desktop functionality. Through the use of an RDP client a user can access a common desktop hosted by the Systems & Networking department across the Internet providing application support and file services.

There are a number of ways to access a remote desktop with pro's and con's that vary according to the type of client used and how you are connected to the network.

## **Client: Remote Desktop Connection**

The 'Remote Desktop Connection' client is a pre-installed component of Windows XP that gives you mouse and keyboard control over the remote session while showing you what is happening 'on-screen'.

The 'Remote Desktop Connection' client can also be installed on other versions of Windows: Windows 95, Windows 98 and 98 Second Edition, Windows ME, Windows NT4.0 and Windows 2000.

The Remote Desktop Connection (RDC) client allows users to copy-and-paste between the remote desktop (on the server) and the local desktop (the client PC or laptop where you are typing), redirect print jobs from the remote desktop to a printer connected to the client and can even allow file transfers between the remote desktop and the client.

Laptops and PCs configured by the Systems & Networking department typically include a number of pre-configured shortcuts available through the 'Start' menu allowing users to quickly choose the most relevant connection profile.

While connected to the CUE network use:

• CUE LIW Work

If off-site, such as Home or University, use:

CUE LIW Remote

Note: The second CUE LIW Remote link provides a backup link using a different route to the Terminal Servers through the Internet.

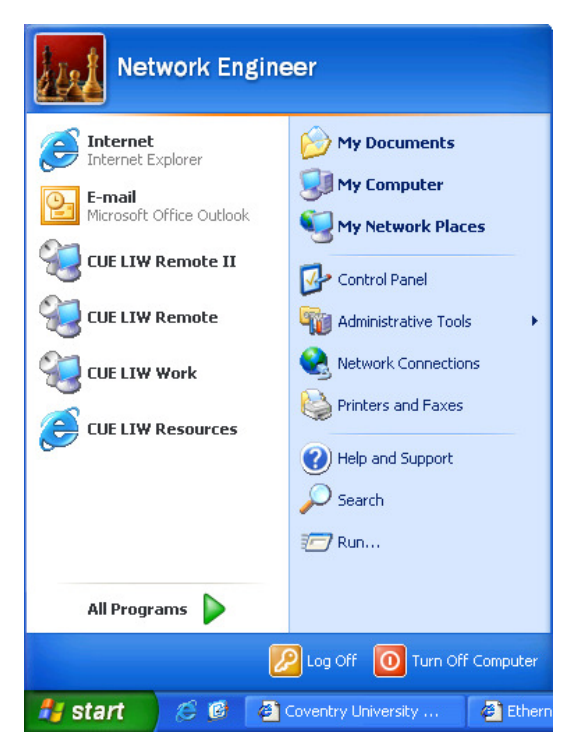

Users are able to download these shortcuts from the CUELIW Resources site (<u>www.cueliw.net</u>).

Computers and laptops running either Mac OS or Linux operating systems can also access the remote desktop service hosted by the Systems & Networking department although some of the functionality available to users of a Windows RDC may not be available

Mac OS: Microsoft provides a free 'Remote Desktop Connection Client for Mac' that can be used on Apple Mac computers running Mac OS X 10.2.8 or later. http://www.microsoft.com/mac/otherproducts/otherproducts.aspx?pid=remotedesktopclient

Linux: The open source client 'rdesktop' can be used to access the remote desktop facilities - <u>http://www.rdesktop.org/</u>. A Gnome front-end for 'rdesktop' is available called tsclient (Terminal Server Client) – <u>http://www.gnomepro.com/tsclient/</u>

# **Client: Remote Desktop Web Connection**

In addition to the Microsoft RDC client users can also access a CUE remote desktop through a web browser using an ActiveX web component. The disadvantage of accessing the remote desktop facilities in this manner is the limited screen size.

- Navigate to the CUE LIW Resources website <u>http://www.cueliw.net</u>
- Click on 'Desktop' from the menu on the left
- Click on the picture of the desktop to initiate the remote desktop session
- Enter your CUE username and password then click OK

| Fie Edit View Fevorites Tods Help<br>Back  Sect  Fevorites Tods Help<br>Back  Fevorites Tods Help<br>Fevorites Fevorites F                                                             | 🚰 CAD Remote Desktop Access - Microsoft Internet Explorer                                                                                                    | ×                |
|----------------------------------------------------------------------------------------------------|----------------------------------------------------------------------------------------------------|------------------|
| Back Image: Control of the second of the second of t                                                                                       | File Edit View Favorites Tools Help                                                                                                    | a 🖉 🖉            |
| Address 🐏 http://www.cuellw.net/deshtop.asp                                                                                                    | 🔇 Back 🔹 🜍 👻 😰 🏠 🔎 Search 👷 Favorites 🛛 😥 😓                                                                                                    |                  |
| Log On to Windows CAD<br>Woodf<br>Copyright 8 1985-2003 Manual Corpuston<br>Uper name:<br>Cupyright 8 1985-2003 Manual Corpuston<br>Uper name:<br>Cupyright 8 1985-2003 Manual Corpuston<br>Cupyright 8 1985-2003 Manual Corpuston<br>Cupyright 8 1985-2003 Manual Cupyright 8 1985-2003 Manual Cupyright 8 1985-2003 Manuul Cupyrig | Address 💩 http://www.cueliw.net/desktop.asp                                                                                                    | 💌 🔁 Go 🛛 Links 🌺 |
| · · · · · · · · · · · · · · · · · · ·                                                                                                    | Log On to Windows CAD<br>Windows Server 2003<br>Deprese Edition<br>Copyright 0 1955-2003 Mercenit Comparison<br>User name: <username>@cad<br/>gassword:<br/>OK Cancel Shut Down Options &lt;&lt;</username> |                  |
|                                                                                                    |                                                                                                    | <u> </u>         |

If this is the first time you have tried to access a remote desktop through the web browser you may be prompted to install the ActiveX component. The following procedure was written for Windows XP SP2:

| If you are presented with the 'Information Bar' notice click OK. (If you have previously ticked th 'Do not show this message again.' checkbox this message will not appear)                                                                                                    | е |
|----------------------------------------------------------------------------------------------------|---|
| Information Bar Did you notice the Information Bar?                                                                                                    |   |
| The Information Bar alerts you when Internet Explorer blocks a pop-up window or file download that might not be safe. If a Web page does not display properly, look for the Information Bar (near the top of your browser).                                                                                                    |   |
| Do not show this message again.                                                                                                    |   |
| Learn about the Information Bar                                                                                                    |   |
| Click on the Information Bar                                                                                                    |   |
| 🖉 CAD Remote Desktop Access - Microsoft Internet Explorer                                                                                                    |   |
| <u>Eile E</u> dit <u>Vi</u> ew F <u>a</u> vorites <u>I</u> ools <u>H</u> elp                                                                                                    |   |
| 🔾 Back 🔻 🕤 👻 😰 🐔 🔎 Search 👷 Favorites 🔣 😥 👻 🗸 🗾 🕄 😤                                                                                                    |   |
| Address Address Ad | _ |
| 💱 This site might require the following ActiveX control: 'Remote Desktop ActiveX Control' from 'Microsoft Windows XP Publisher'. Click here to install                                                                                                    |   |
| Click here to install the following ActiveX control: 'Remote Desktop ActiveX Control' from 'Microsoft Windows XP Publisher'                                                                                                    | _ |
| Click 'Install ActiveX Control'                                                                                                    |   |
| 🚰 CAD Remote Desktop Access - Microsoft Internet Explo                                                                                                    |   |
| File Edit View Favorites Tools Help                                                                                                    |   |
|                                                                                                    |   |
|                                                                                                    |   |
|                                                                                                    |   |
| Install ActiveX control: Remote Design of the following ActiveX control: Remote Design of the following ActiveX control         Install ActiveX Control         What's the Risk?         Information Bar Help                                                                                                    |   |
|                                                                                                    |   |
| Click on 'Install'                                                                                                    |   |

| Internet Explorer - Security Warning                                                                                                    |  |
|----------------------------------------------------------------------------------------------------|--|
| Do you want to install this software?                                                                                                    |  |
| Name:         Remote Desktop ActiveX Control           Publisher:         Microsoft Windows XP Publisher                                                          |  |
| More options     Install     Don't Install                                                                                                    |  |
| While files from the Internet can be useful, this file type can potentially harm your computer. Only install software from publishers you trust. What's the risk? |  |
|                                                                                                    |  |
| Once the ActiveX component has been installed the page will refresh and you will be presented with the Remote Desktop login screen inside the web browser.        |  |
|                                                                                                    |  |
| Important: The ActiveX web component works only with Internet Explorer 4.01 and if not                                                                            |  |

#### Additional Information

For information on how to copy files to and from the local computer from within a Remote Desktop session please see the 'How to transfer files to and from CUE using Remote Desktop' available on the CUE LIW Resources site.

pre-installed it can only be installed if the user has administrative or power-user rights.

## **Contact the CUE Helpdesk**

If you have any queries about this advisory, please contact the CUE helpdesk via the Online Helpdesk (<u>https://helpdesk</u>), email (<u>ITSupport@cad.coventry.ac.uk</u>), instant message a member of the helpdesk (add 'Luke Maslany' to you Office Communicator contacts) or by telephoning internal extension 2402/2403.